# 学情主催イベント原稿入稿システム 利用マニュアル

(第四版 2022.5)

目 次

| 1. マイ | イページの取得          | 1   |
|-------|------------------|-----|
| 1-1.  | メールアドレスの入力       | 1   |
| 1-2.  | マイページ登録用 URL の送信 | 2   |
| 1-3.  | マイページ登録情報の入力     | 3   |
| 1-4.  | マイページ登録情報の確認     | 3   |
| 1-5.  | マイページ取得完了        | 4   |
| 2. ロク | ブイン              | 4   |
| 3. パス | ペワードの再設定         | 5   |
| 4. 登録 | 録情報の変更           | 7   |
| 5. 企業 | 美原稿の作成           | 8   |
| 5-1.  | イベントの選択          | 8   |
| 5-2.  | 企業原稿の編集          | 8   |
| 5-3.  | 印刷イメージの確認        | 9   |
| 5-4.  | 編集内容の保存・確定       | .11 |
|       |                  |     |

| 推奨環境       |                                                       |
|------------|-------------------------------------------------------|
| Web ブラウザ   | Microsoft Edge 最新版 / Safari 最新版(Mac 版) / Firefox 最新版/ |
|            | Google Chrome 最新版                                     |
| PDF の閲覧・印刷 | Adobe Reader                                          |

つくるのは、未来の選択肢

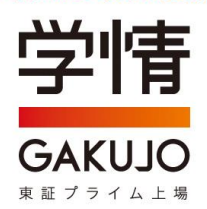

【学情主催イベント原稿入稿システム URL】

#### https://gakujo-eventbooklet.yoshida-p.net/

上記 URL にアクセスしてください。(ブラウザに直接入力してください)

### 1-1. メールアドレスの入力

トップページ

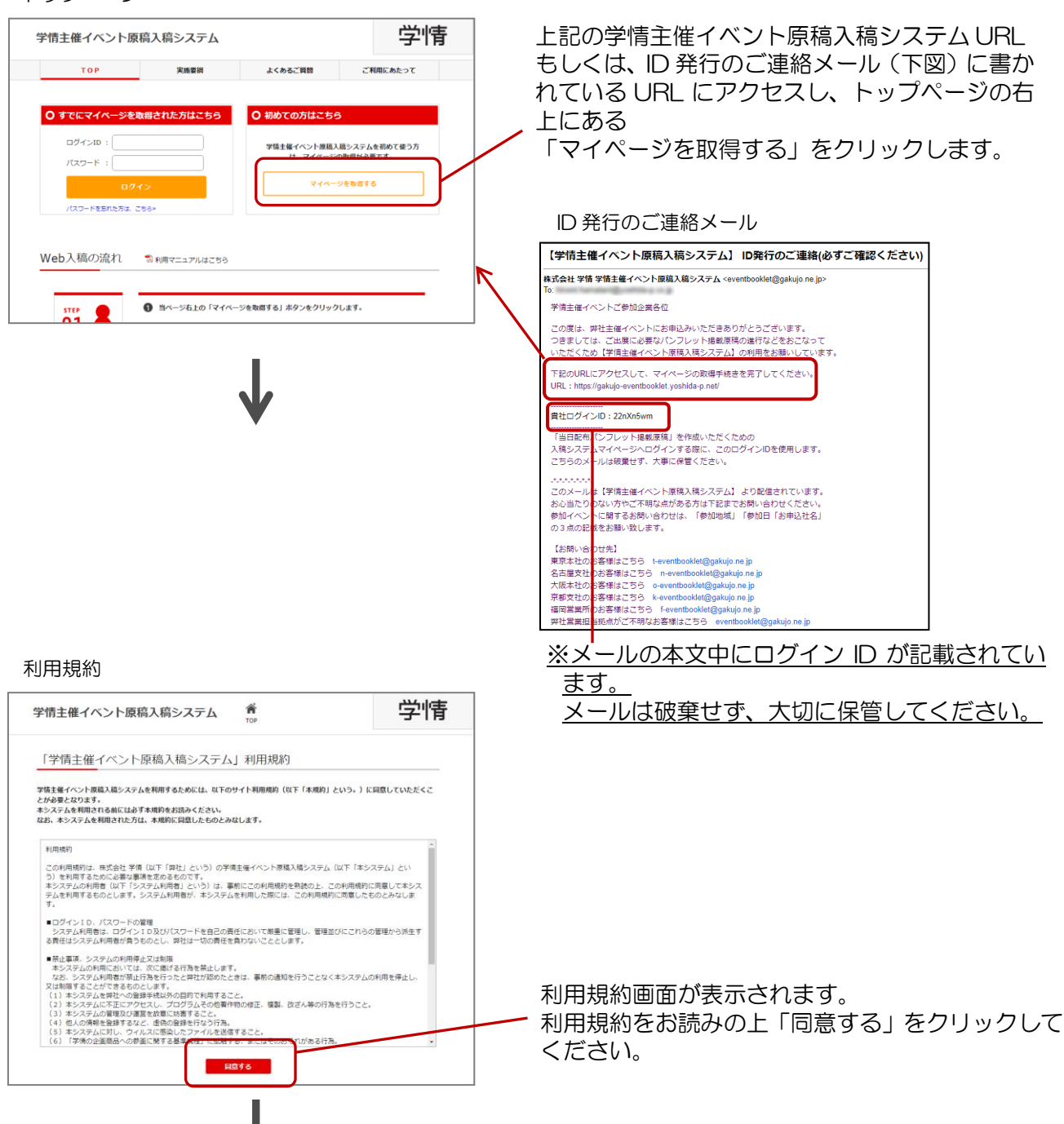

メールアドレスの入力

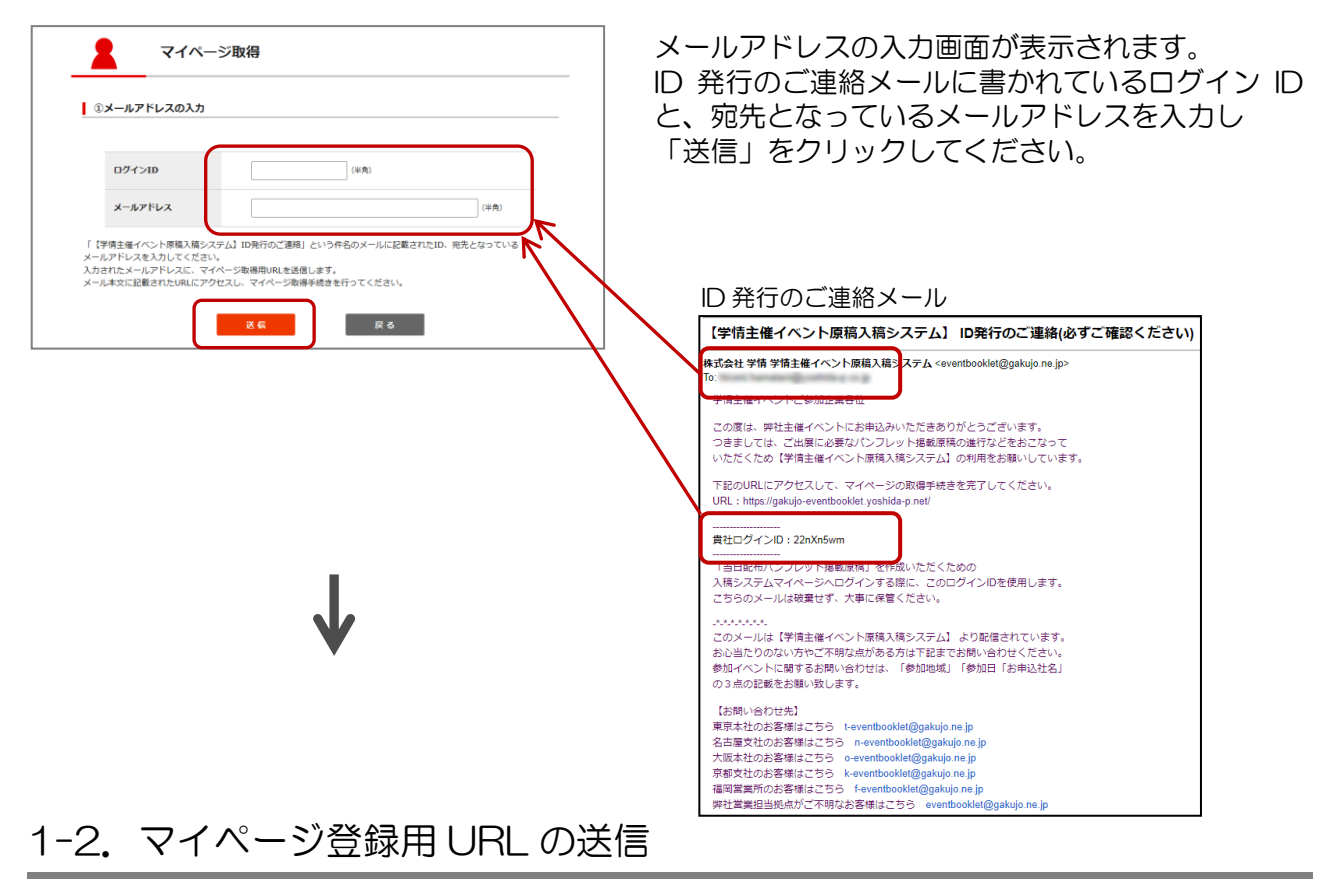

#### マイページ登録用 URL の送信

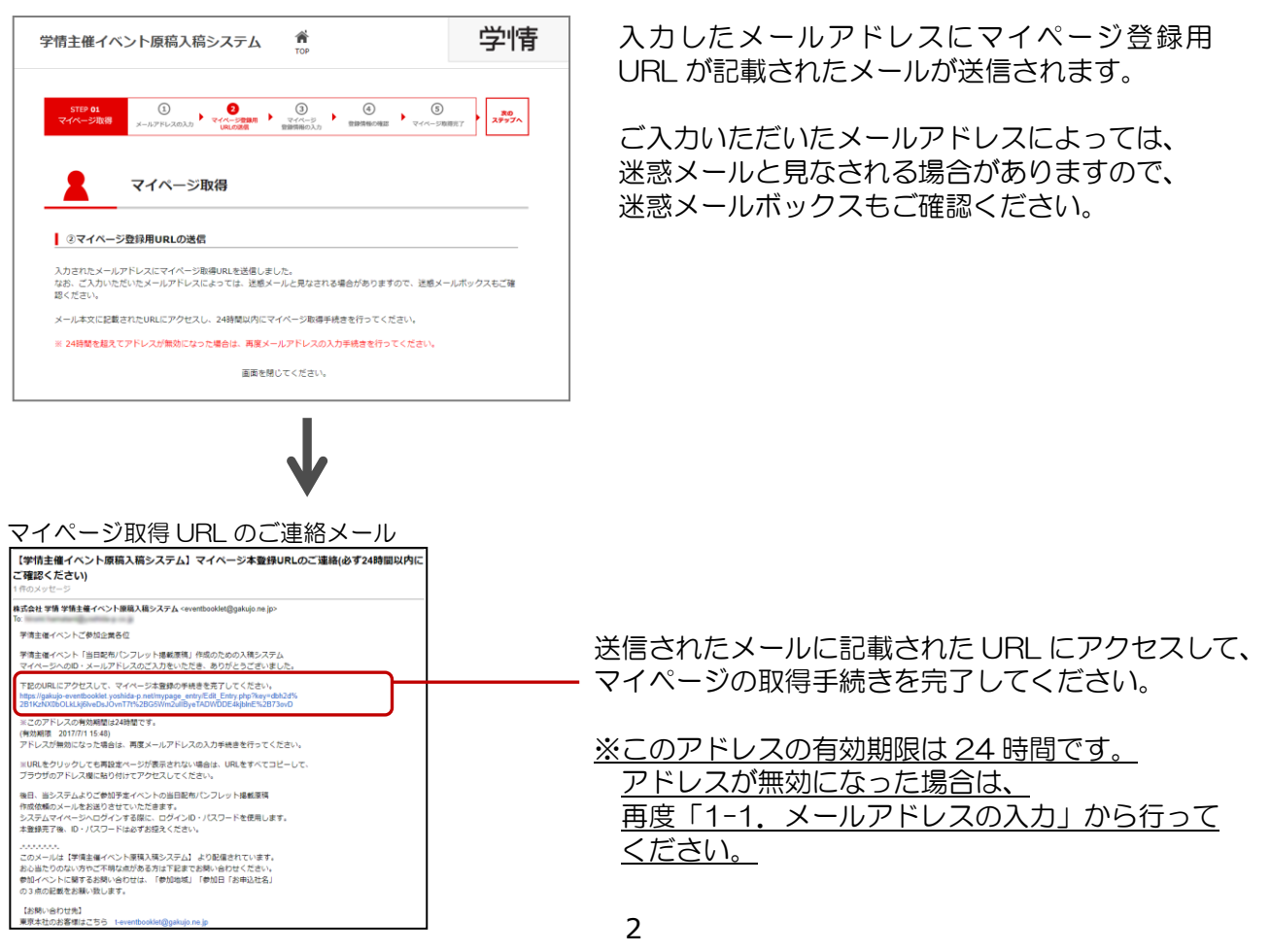

マイページ登録情報の入力

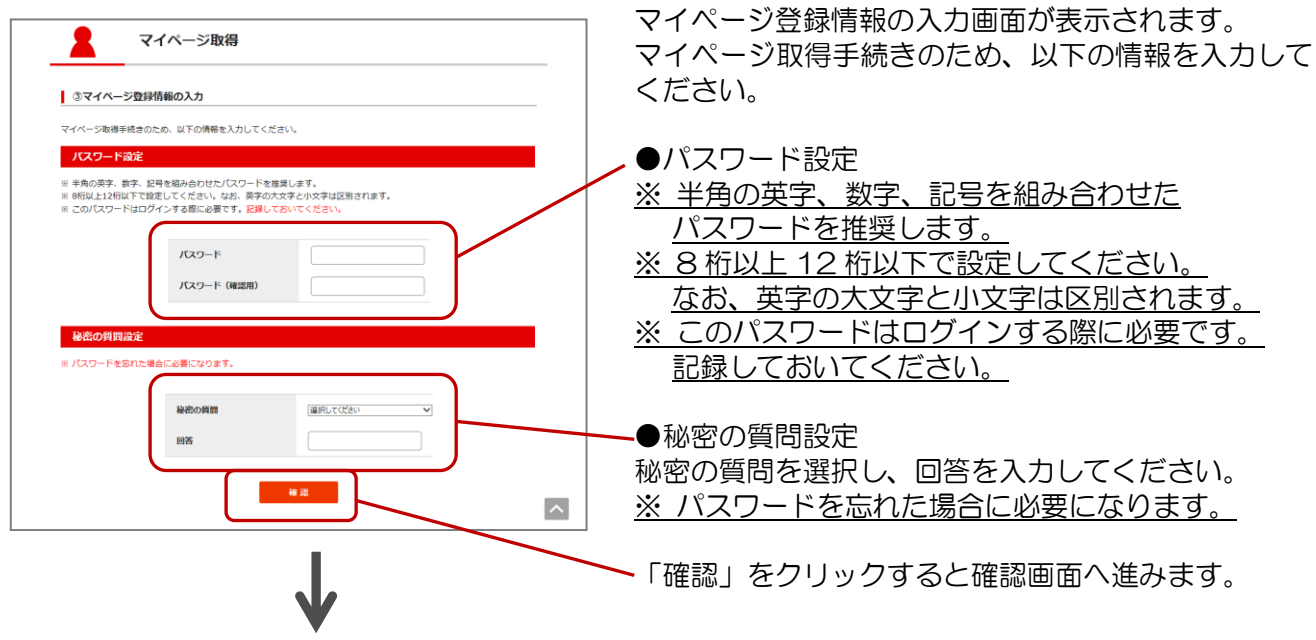

## 1-4. マイページ登録情報の確認

#### マイページ登録情報の確認

| So and the second                       | 確認                                                     |                                           |  |
|-----------------------------------------|--------------------------------------------------------|-------------------------------------------|--|
| 以下の内容でマイペ<br>よろしければ「登録                  | ージ登録を行います。<br>J ボタンをクリックしてください。                        |                                           |  |
| パスワード設定                                 | ŧ                                                      |                                           |  |
| ※ 半角の英字、数字<br>※ 8桁以上12桁以下<br>※ このパスワードは | ・ 記号を組み合わせたバスワード<br>で設定してください。なお、英学<br>ログインする際に必要です。記録 | を推奨します。<br>の大文字と小文字は区別されます。<br>しておいてください。 |  |
|                                         | パスワード                                                  | ********                                  |  |
| 秘密の質問設定                                 | Ê                                                      |                                           |  |
| ※ バスワードを忘れ                              | にた場合に必要になります。                                          |                                           |  |
|                                         | 秘密の質問                                                  | 好きな食べ物は?                                  |  |
|                                         | 同答                                                     | ひろみ                                       |  |
|                                         |                                                        |                                           |  |

確認画面に記載された内容でマイページ登録を 行います。 よろしければ「登録」をクリックしてください。

メールアドレスに記載された URL にアクセスすると

マイページ取得完了

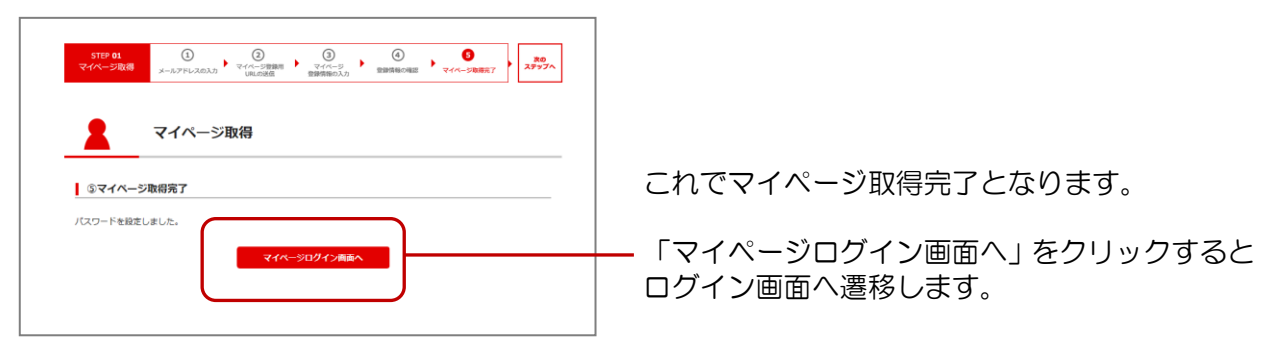

## 2. ログイン

ログイン(トップページ)

| 学情主催イベント原稿入稿システム     学情       TOP     実施整器     よくめるご範囲     ご利用にあたって | マイページ取得の際に発行されたログインIDと<br>登録したパスワードを入力しログインしてくだ<br>さい               |
|---------------------------------------------------------------------|---------------------------------------------------------------------|
| O すでにマイページを数据された方はこちら         O 初めての方はこちら           ログインID:         | ⇒「5.企業原稿の作成」(P.8) へ                                                 |
| 1074><br>パスフードを知た方法: こちら・<br>Web入稿の流れ 割利用マニュアルはこちら                  | パスワードを忘れた方は「パスワードを忘れた方は<br>こちら」をクリックしてください。<br>⇒「3.パスワードの再設定」(P.5)へ |
| STEP 0 当ページ石上の「マイページを取得する」ホタンをクリックします。                              |                                                                     |

## 3. パスワードの再設定

トップページ

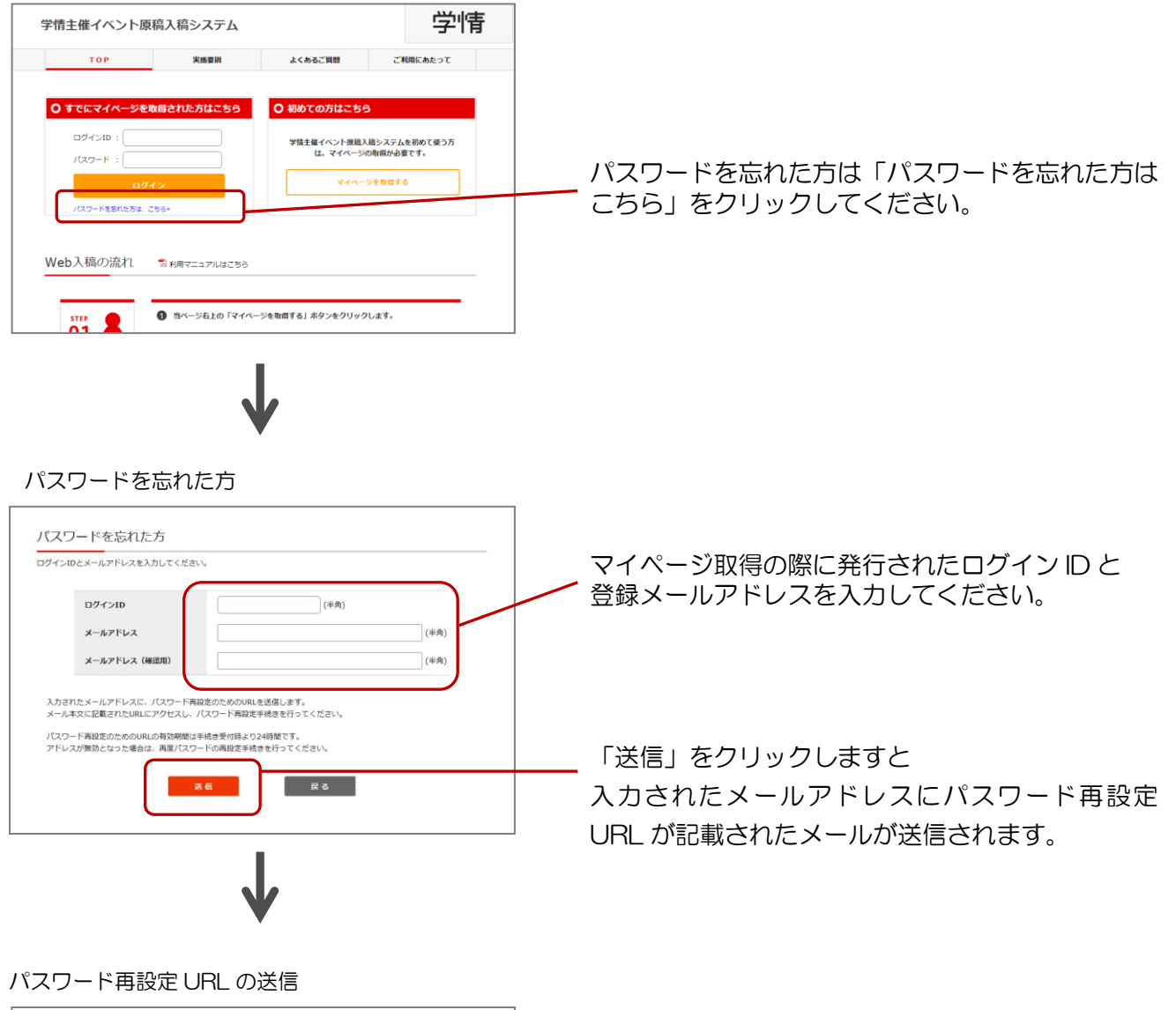

パスワードを忘れた方 入力されたメールアドレスに、パスワード再設定のためのURLを送信しました。 なお、こ入がいただいたメールアドレスによっては、注意メールと見なされる場合がありますので、注意メールボックスもご確認く ださい、 メール本文に記載されたURLにアクセスし、24時間以内にパスワード再設定手続きを行ってください、 ※24時間を超えてアドレスが無効になった場合は、再度パスワードの再設定手続きを行ってください、 画面を聞じてください。 ご入力いただいたメールアドレスによっては、迷惑メールと見なされる場合がありますので、迷惑メールボックスもご確認ください。

#### パスワード再設定 URL のご連絡メール

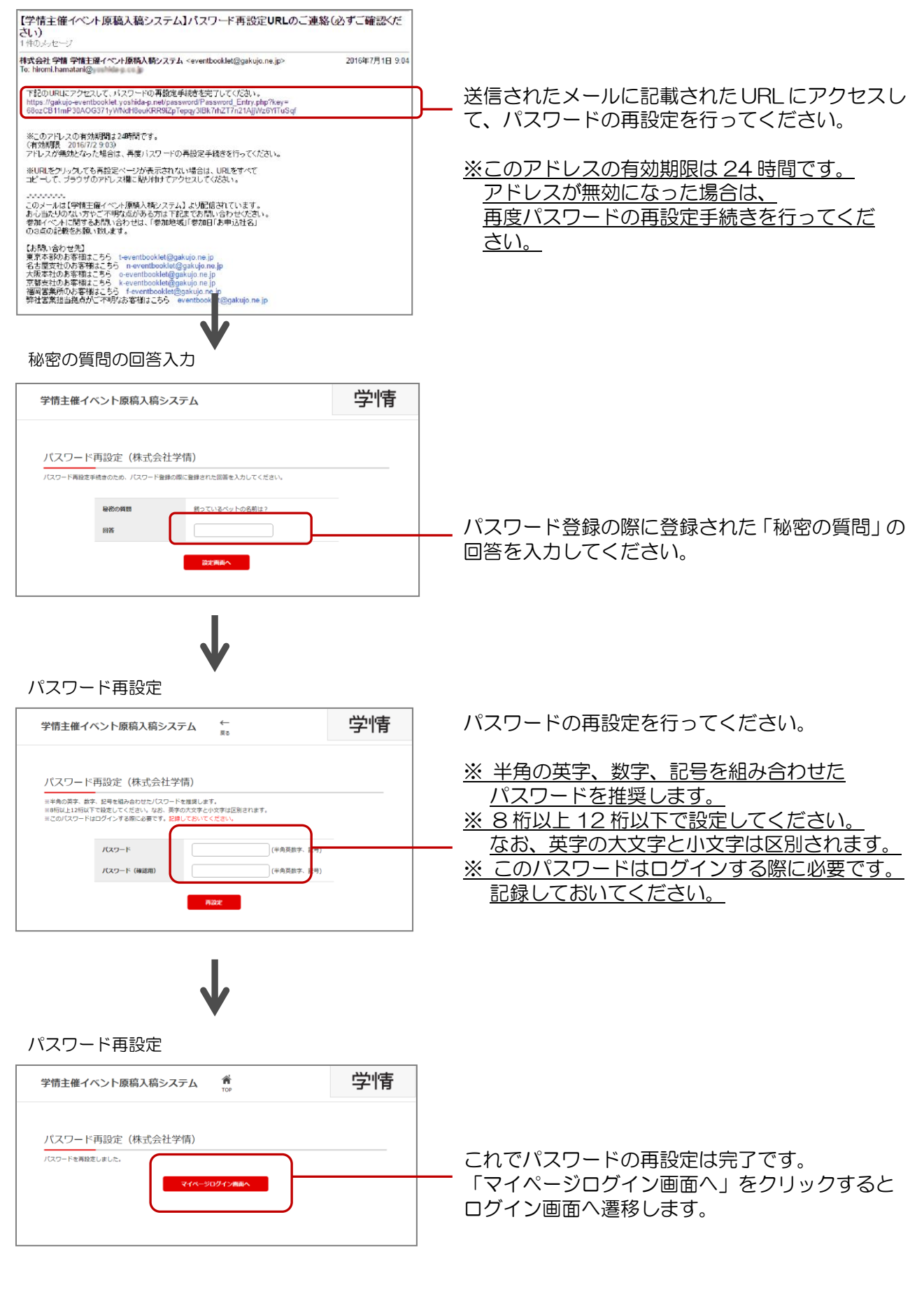

## 4. 登録情報の変更

#### マイページ

| 学    | 信主催イベント                                             | ·原稿入稿》                                 | レステム                 | Х<br>¤7775   |         |             | Ļ                 | 学                       | 情                      | ログインする           | sと、        | マイ    | ペーミ        | ジが | 表示 | される | ます。 |
|------|-----------------------------------------------------|----------------------------------------|----------------------|--------------|---------|-------------|-------------------|-------------------------|------------------------|------------------|------------|-------|------------|----|----|-----|-----|
|      | 株式会社学情報の<br>企業原稿<br>するまでは、入稿期間内で<br>Web入稿のIRTL をよくお | Dマイページ<br>の作成<br>あれば何度でも上<br>読みいただき選作し | 書き保存が可能です<br>ってください。 | • 13利用       | マニュアルはこ | 156         | ▶<br>●<br>●<br>We | 更はご<br>-<br>-<br>- b入稿の | 53 <b>)</b>            | 「登録情報の<br>登録情報の変 | )変更<br>至更力 | 回 は こ | ちら」<br>ます。 | を  | クリ | ックす | すると |
| ▼地区▲ | ▼イベント名▲                                             | ▼ 開催日 ▲                                | 会場                   | ▼原稿校了▲       | 企果      | 原稿          | 荷物                | 1288                    | 最終更新日                  |                  |            |       |            |    |    |     |     |
| 大阪   | 2018第2回就職簿                                          | 2018/12/30(日)<br>2018/1/2(火)           | 文化ホール                | 2019/1/1(火)  | 編集中     | 編集          | -                 | -                       |                        |                  |            |       |            |    |    |     |     |
| 大阪   | 2018第1回就職簿                                          | 2018/12/15(土)<br>2018/12/16(日)         | 新宿エルタワー              | 2018/11/1(木) | 編集中     | 10 <b>%</b> | 0                 | 0                       | 2016/08/04<br>17:22:59 |                  |            |       |            |    |    |     |     |
| 金沢   | 2018第3回就職簿                                          | 2018/7/7(土)                            | 文化木一ル                | 2018/7/7(±)  | 編集中     | 編集          | -                 | -                       | 2016/08/04<br>17:23:36 |                  |            |       |            |    |    |     |     |
|      | 。<br>PDF表示はJ<br>お持ちでなし                              | Adobe Readerが<br>N方は左記アイコン             | 必要です。<br>からインストール    | (無償) してくださ(  | ,h.,    |             |                   |                         |                        |                  |            |       |            |    |    |     |     |

#### 登録情報の変更

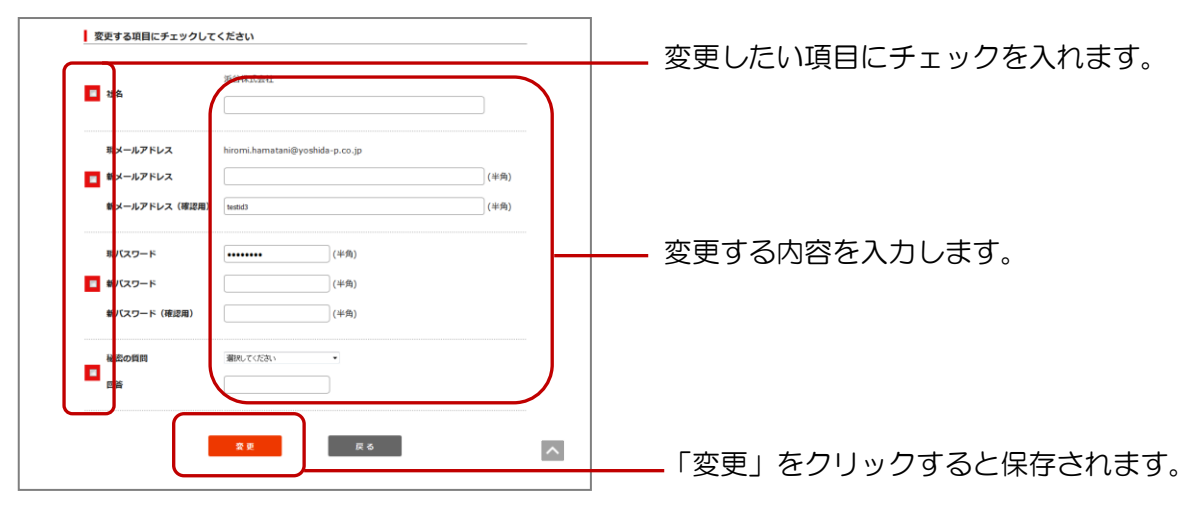

## 5. 企業原稿の作成

### 5-1. イベントの選択

マイページ

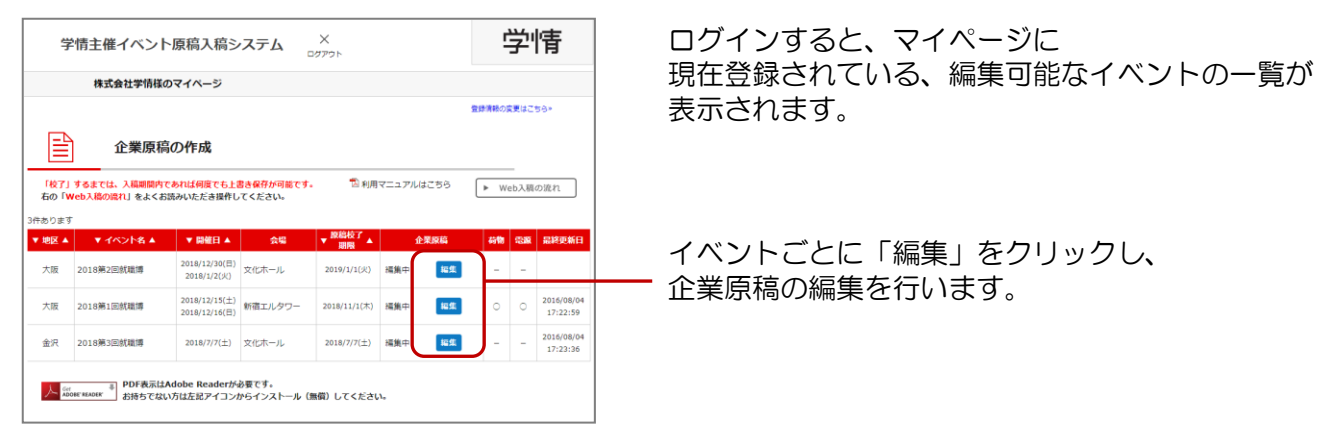

### 5-2. 企業原稿の編集

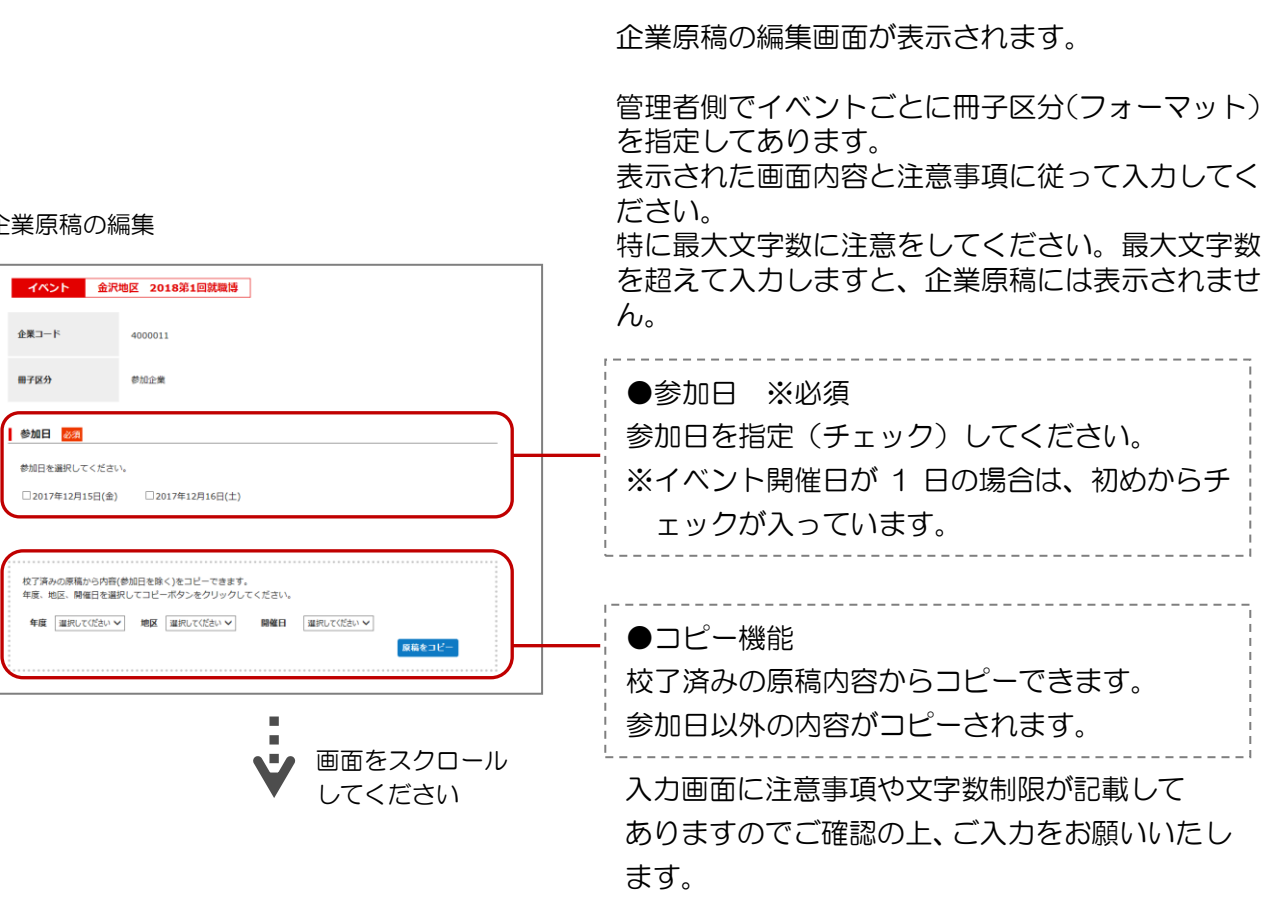

#### 企業原稿の編集

企業原稿の編集

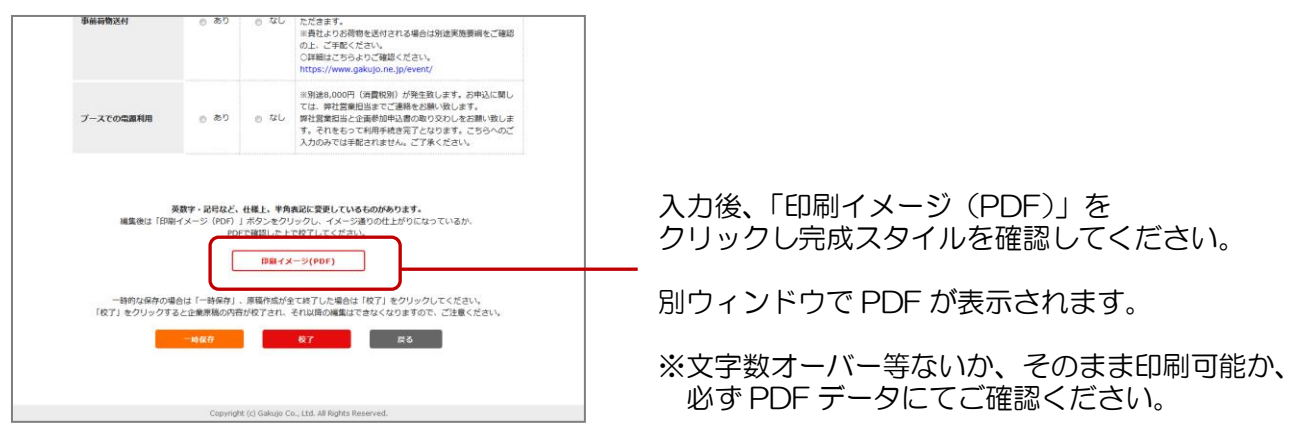

マイページ

| 株式会社学情様のマイページ |                  |                                |         |              |     |     |      |     |                        |  |  |
|---------------|------------------|--------------------------------|---------|--------------|-----|-----|------|-----|------------------------|--|--|
| 企業原稿の作成       |                  |                                |         |              |     |     |      |     |                        |  |  |
|               | ▼ イベント名 ▲        | ▼ 開催日 ▲                        | 会場      | ▼原稿校了▲       | Ê   | 果原稿 | 49 M | 138 | 品終更新日                  |  |  |
| :阪            | 2018第2回就職簿       | 2018/12/30(日)<br>2018/1/2(火)   | 文化ホール   | 2019/1/1(火)  | 編集中 | 編集  | -    | -   |                        |  |  |
|               | 201930155451818  | 2018/12/15(土)<br>2018/12/16(日) | 新宿エルタワー | 2018/11/1(木) | 編集中 | 100 | 0    | 0   | 2016/08/04<br>17:22:59 |  |  |
| 版             | 2010901000048049 |                                |         |              |     |     |      |     |                        |  |  |

PDF をご覧になるには Adobe Reader が必要です。 パソコン内にインストールされていない場合は、 マイページ画面下部にある「Get Adobe Reader」 をクリックし、Adobe Reader のダウンロード画面 の指示に従って、インストールを行ってください。

入力禁止語句が含まれている項目がある場合は、警告メッセージが表示されます。 画面を閉じ、入力内容を確認してください。(画面右上のAをクリックします)

| (+) <b>•</b> |                                                     |   |
|--------------|-----------------------------------------------------|---|
| 学情主催イベント原    | 腐入稿システム 合学情                                         | ^ |
| 印刷イメージ(      | PDF)の生成                                             |   |
|              | <b>孤</b> 屈内容:入力禁止語句が含まれています。                        |   |
|              | 画面を閉じてください。                                         |   |
|              |                                                     |   |
|              |                                                     |   |
|              |                                                     |   |
|              |                                                     |   |
|              | Copyright (c) Gakujo Co., Ltd. All Rights Reserved. | ~ |

ブラウザの「×」ボタンはクリック しないでください。 (入力画面が閉じられてしまいます。) 印刷イメージ (PDF)

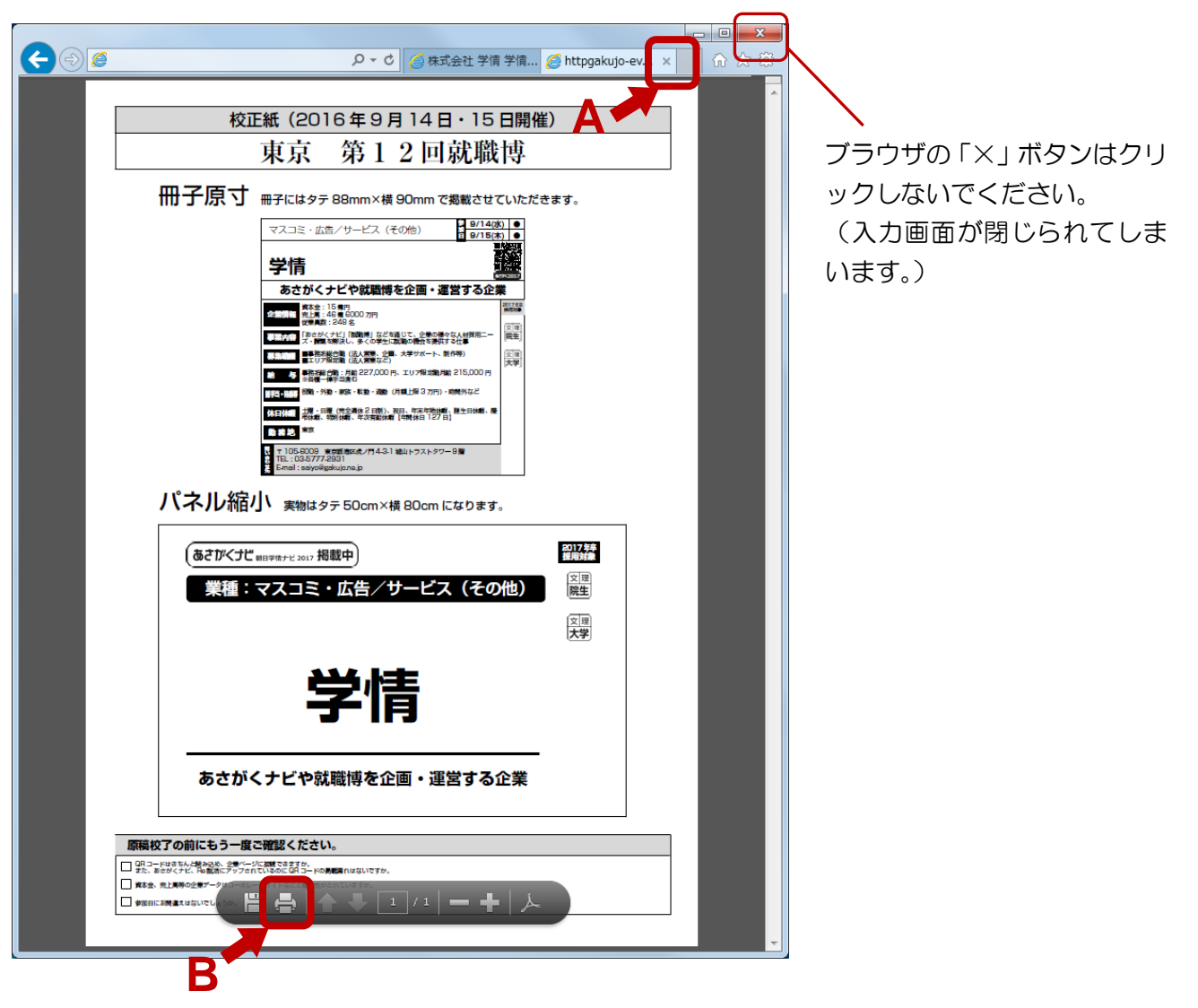

1) PDF の内容がそのまま公開されますので、内容(文字)が枠内に収まっているかご確認ください。 最大文字数を超えていなくても、改行すると枠内に収まらない場合がありますので、ご注意ください。

2) 確認後、PDF の画面を閉じます。(画面右上の A をクリックします) 修正箇所がある場合は企業原稿の編集画面で修正・調整を行い、再度「印刷イメージ(PDF)」を クリックし確認してください。

生成した PDF は、プリンタが設定されていれば、Adobe Reader の印刷機能を使って出力できます。 (画面左下の B をクリックします) 企業原稿の編集

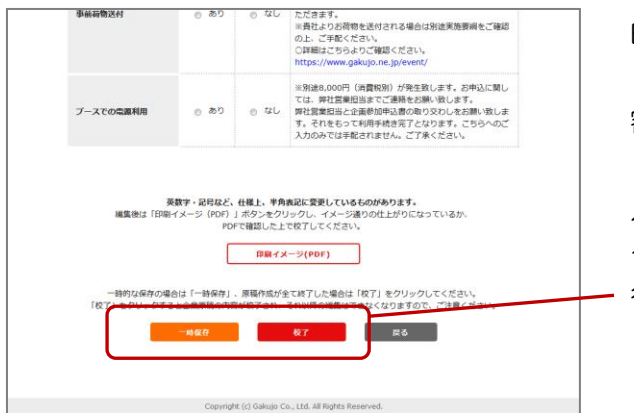

印刷イメージの確認が終わったら、「一時保存」 「校了」のいずれかをクリックし入力・変更した内 容を保存します。

入力内容を一時保存したい場合は「一時保存」を クリックしてください。「一時保存」は何度でも 行えます。

原稿作成が全て終了した場合は「校了」をクリックしてください。 原稿校了期限までには必ず「校了」してください。 ※開催約2週間前が原稿校了期限です。 期日に関しては入力画面よりご確認の上、ご対応ください。

入力・修正した内容を保存せずに破棄したい場合は「戻る」をクリックしてください。

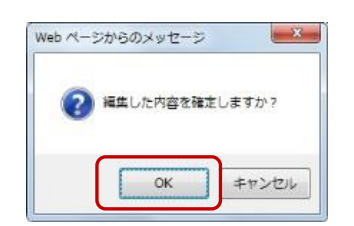

どのボタンをクリックした場合も、確認画面が表示されます。 よろしければ「OK」をクリックします。

マイページ

|              | 企業原稿                             | の作成                                      |                      |                                                                   | 更新が完了したら、マイページ画面に戻ります。                        |
|--------------|----------------------------------|------------------------------------------|----------------------|-------------------------------------------------------------------|-----------------------------------------------|
| 「校了<br>右の「   | 」」するまでは、入稿期間内で<br>「Web入稿の違れ」をよくお | こめれば何度でも上書き保存が可能です<br>読みいただき操作してください。    |                      | <ul> <li>Web入稿の流れ</li> </ul>                                      |                                               |
| ▼ 地区 4       | »<br>▲ ▼イベント名▲                   | ▼ 開催日 ▲ 会場                               | ▼ 原格校了 ▲ 企果原稿        | 荷物 電源 晶核更新日                                                       | 「一時保存」した場合は、企業原稿の状況が                          |
| 金沢           | 2018第2回就職導                       | 2017/12/30(土)<br>2018/1/2(火)<br>文化ホール    | 2018/1/1(月) 未編集 編集   |                                                                   |                                               |
| 金沢           | 2018第3回就磁博                       | 2017/7/7(金) 文化ホール                        | 2017/7/7(金) 編集中 編集   | 2016/08/04<br>17:23:36                                            | 「「「「編集中」に変わりま9。                               |
| 金沢           | 2018第1回就職博                       | 2017/12/15(金)<br>2017/12/16(土) 新宿エルタワー   | 2017/1/1(日) 校了 PDF表示 | <ul> <li>O</li> <li>O</li> <li>2016/08/04<br/>17:22:59</li> </ul> |                                               |
| :<br>المراجع | er                               | Adobe Readerが必要です。<br>い方は左記アイコンからインストール( | 無側)してください。           |                                                                   | 「校了」した場合は、企業原稿の状況が[校了]に、                      |
|              | 原稿校了                             | 「期限が記載                                   | <b>は</b> されていま       | す。                                                                | 「PDF表示」をクリックすると作成した企業原稿の<br>PDFが別ウィンドウで表示されます |
|              | ご確認の                             | )上、必ず期                                   | I限迄にご対               | 応ください                                                             |                                               |

マイページに表示されるイベントの企業原稿は、最終的にはすべて"校了"してください。

「校了」をすると「編集」ボタンは表示されなくなりますので、そのイベントに対して再編集できな くなります。

校了後に誤り等があり再編集したい場合は、営業担当まで連絡してください。